## **Online Registration**

After logging in to Family Access, select your child's Annual Online Registration tab. Each school/student will have their own registration tab with directions on how to proceed. Follow the directions below to start the process.

| Annual<br>Online<br>Registration | STEVENS POINT AREA SENIOR HIGH                                                                          | top of each page.                                                                                                    |  |
|----------------------------------|----------------------------------------------------------------------------------------------------|----------------------------------------------------------------------------------------------------|--|
|                                  | All steps need to be reviewed and completed.                                                            | ay athletic, activities, and/or course<br>ement tab or the Food Service tab on<br>link will take you directly to the |  |
| Calendar                         | Directions for each step will be displayed at the top<br>of your screen at each step.                   |                                                                                                    |  |
| Gradebook                        | When you complete a step, click on "Complete Step<br># and move to Step #" at the bottom of the screen. | 2                                                                                                    |  |
| Attendance                       | Once you have selected your student name, select                                                        | [ - ] Show Le                                                                                                    |  |
| Student Info                     | Student information at step 1a on the right.                                                            |                                                                                                    |  |
| Food Service                     | Student Name                                                                                            | ¢                                                                                                    |  |

Continue by reviewing and completing all steps in the online registration. The steps will vary and be specific to your student's school. Additional information for steps 9 and 10 is provided below.

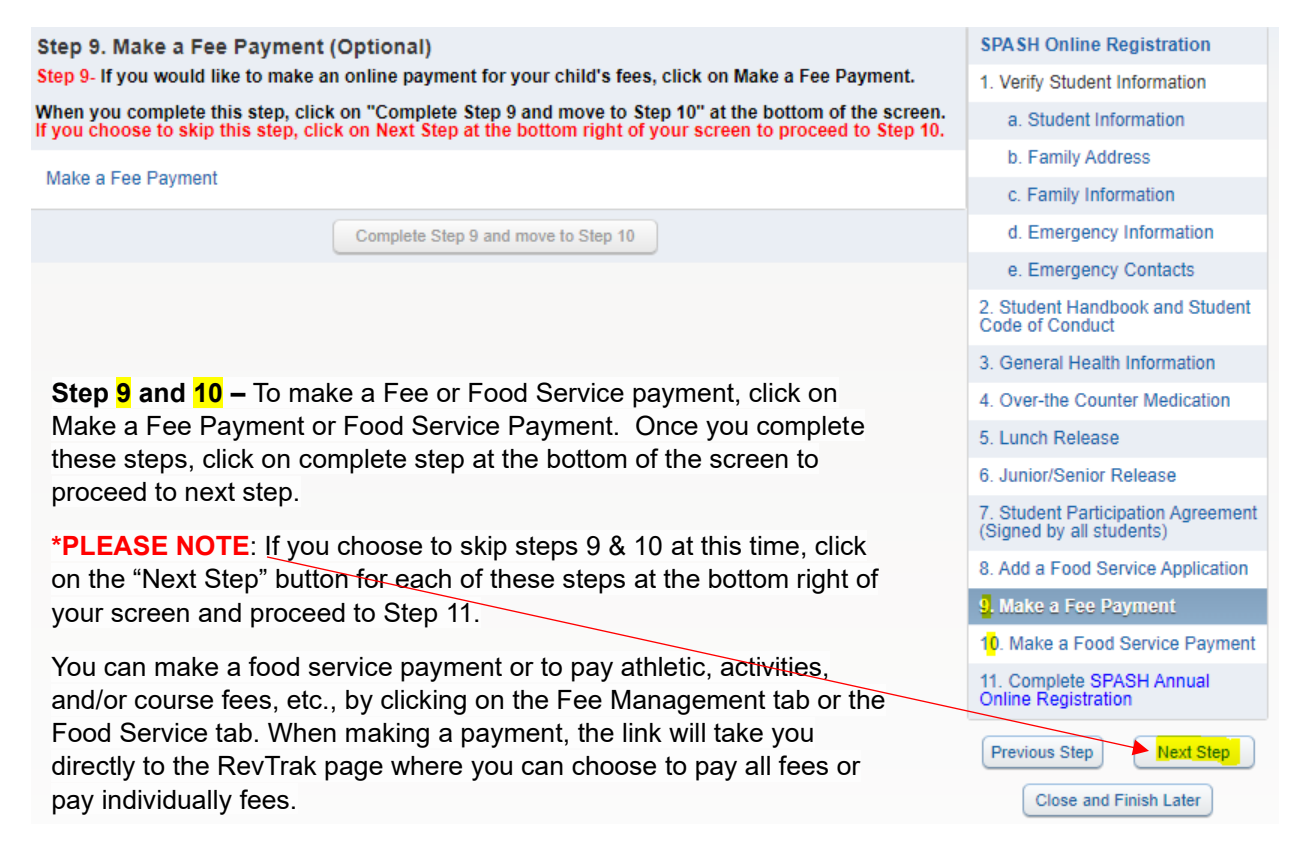

<u>Step 11</u> allows you to review the online registration process. Once finalized you will need to click on the Submit button as shown below. After your registration has been submitted, you will not be able to make any changes. If you need to make adjustments, please contact your school office.

| Step 11. Complete SPASH Annual Online Registration (Requ                                                                                                | SPASH Online Registration                                                                                                |                                                                                                 |
|----------------------------------------------------------------------------------------------------|----------------------------------------------------------------------------------------------------|-------------------------------------------------------------------------------------------------|
| By completing SPASH Annual Online Registration, you are confirming that th<br>Are you sure you want to complete SPASH Annual Online Registration for TE | 1. Verify Student Information<br>√ Completed 07/24/2024 2:50pm                                                           |                                                                                                 |
| Review SPASH Annual Online Registration Steps                                                                                                    | Information                                                                                                    |                                                                                                 |
| Step 1) Verify Student Information                                                                                                    | Completed 07/24/2024 2:50pm                                                                                              | √b. Family Address                                                                              |
| No Requested Changes exist for Step 1.                                                                                                    | C. Family Information                                                                                                    |                                                                                                 |
| Step 2) Student Handbook and Student Code of Conduct                                                                                                    | Completed 07/24/2024 3:01pm<br>Completed 07/24/2024 3:06pm<br>Completed 07/24/2024 3:09pm<br>Completed 07/24/2024 3:28pm | d Emergency Information                                                                         |
| Step 3) General Health Information<br>Step 4) Over the Counter Medication                                                                               |                                                                                                    |                                                                                                 |
| Step 5) Lunch Release                                                                                                    |                                                                                                    | d e. Emergency Contacts                                                                         |
| Step 6) Junior/Senior Release                                                                                                    | Completed 07/24/2024 3:36pm                                                                                              | 2. Student Handbook and Student<br>Code of Conduct                                              |
| Step 7) Student Participation Agreement (Signed by all students)                                                                                        | Completed 07/24/2024 3:36pm                                                                                              | ompleted 07/24/2024 3:01pm                                                                      |
| Step 8) Add a Food Service Application                                                                                                    | Completed 07/24/2024 3:37pm                                                                                              | 3. General Health Information                                                                   |
| Step 9) Make a Food Service Payment                                                                                                    | skipped                                                                                                    | ompleted 07/24/2024 3:06pm                                                                      |
| Guardian Name: Guardian Address:                                                                                                    |                                                                                                    | 4. Over-the Counter Medication                                                                  |
| Submit SPASH Annual Online                                                                                                    |                                                                                                    | 5. Lunch Release<br>Completed 07/24/2024 3:28pm                                                 |
| Registration                                                                                                    |                                                                                                    | 6. Junior/Senior Release                                                                        |
|                                                                                                    |                                                                                                    | 7. Student Participation Agreement<br>(Signed by all students)<br>√ Completed 07/24/2024 3:36pm |
|                                                                                                    |                                                                                                    | 8. Add a Food Service Application                                                               |
|                                                                                                    |                                                                                                    | 9. Make a Fee Payment                                                                           |
|                                                                                                    |                                                                                                    | 10. Make a Food Service Payment                                                                 |
|                                                                                                    |                                                                                                    | 11. Complete SPASH Annual<br>Online Registration                                                |
|                                                                                                    |                                                                                                    | Previous Step Next Step<br>Close and Finish Later                                               |